## HowTo: Individuelle Ansage Nebenstellen- Sprachbox aktivieren

Um eine individuelle Ansage für eine Nebenstellen- Sprachbox verwenden zu können, muss diese Funktion zuerst bei dem jeweiligen User aktiviert werden, erst danach kann die Ansage aufgesprochen werden. Individuelle Ansage aufsprechen

Folgende Schritte sind dazu nötig:

- 1. Einstieg auf die Admin- Web- Gui HowTo: Einstieg auf Admin- Web- Gui
- 2. Unter "Nebenstelle Nebenstellen" eine Nebenstelle auswählen und bearbeiten

| TELEMATICA                                         |                                                                                                    |        |                        |       |                 |                 |                             |                      |                | 3 (0.02)<br>ANRUFE / AUSGEHEND | 7 (0.02)<br>ANRUFE |
|----------------------------------------------------|----------------------------------------------------------------------------------------------------|--------|------------------------|-------|-----------------|-----------------|-----------------------------|----------------------|----------------|--------------------------------|--------------------|
| nmen, Administrator!   Abmelden                    |                                                                                                    |        |                        |       |                 |                 |                             | E                    | Datenschutzeri | därung Zur Be                  | nutzeroberfläch    |
| Status<br>Einstellungen<br>Nebenstellen            | Warnung: Technische Kontaktperson wurde nicht eingerichtet! Warnung: Standort ohne IP-Einschränkung gefunden! |        |                        |       |                 |                 |                             |                      |                |                                |                    |
| Nebenstellen<br>Standortprofile<br>Weiterleitungen | Nebenstellen                                                                                                  |        |                        |       |                 |                 |                             |                      |                |                                |                    |
| Gruppen                                            | Neue Nebenstelle Mehrfachbearbeitung                                                                          |        |                        |       |                 |                 |                             |                      |                |                                |                    |
| Provisionierung                                    | Nebenstelle                                                                                                   | Rechte | Allas                  | Aktiv | Standort-Profil | Verbindung Büro | Verbindung Heimarbeitsplatz | Verbindung Softphone |                | Aktionen                       |                    |
| Accounting                                         | 10                                                                                                    | USER   | Testnebenstelle 10     | Ja    | Suche           | (0 ms)          | attl (41 ms)                | (0 ms)               | Bearbeiten Lö  | schen Kopieren Autologin       |                    |
|                                                    | 10000                                                                                                    | ADMN   | Administrator          | Ja    | Suche           | (0 ms)          | (0 ms)                      | (0 ms)               | Bearbeiten Lö  | schen Kopieren Autologin       |                    |
|                                                    | 11                                                                                                    | USER   | Bria Stretto Test User | Ja    | Suche           | attl (40 ms)    | (0 ms)                      | (0 ms)               | Bearbeiten Lö  | schen Kopieren Autologin       |                    |
|                                                    | 12                                                                                                    | USER   | Test DP722             | Nein  | Suche           | (0 ms)          | (0 ms)                      | (0 ms)               | Bearbeiten Lö  | schen Kopieren Autologin       |                    |
|                                                    | 13                                                                                                    | USER   | Test 13                | Ja    | Suche           | (0 ms)          | (0 ms)                      | (0 ms)               | Bearbeiten Lö  | schen Kopieren Autologin       |                    |
|                                                    | 14                                                                                                    | USER   | Test Konferenzspinne   | Ja    | Suche           | (0 ms)          | (0 ms)                      | (0 ms)               | Bearbeiten Lö  | schen Kopieren Autologin       |                    |
|                                                    | 22                                                                                                    | USER   | Test22                 | Ja    | Suche           | (0 ms)          | (0 ms)                      | (0 ms)               | Bearbeiten Lö  | schen Kopieren Autologin       |                    |

3. In der Nebenstellen- Detailansicht unter "Erweiterte Einstellungen" den Schalter "Individuelle Bandansage für Sprachbox" auf "Ja" stellen. Danach nach unten scrollen und mit "Speicher" und danach "Jetzt anwenden"

| Erweiterte Einstellungen 😑            |                                                                                                    |
|---------------------------------------|----------------------------------------------------------------------------------------------------|
| Einstellung                           | Wert                                                                                                    |
| Berechtigungsgruppe                   | Benutzer  [7] Es kann sich nur mehr der Benutzer "admin" im Administrationsbereich anmelden. Für die Benutzeroberfläche werden Berechtigungen für<br>die jeweiligen Module verwendet. Siehe "Berechtigungen" welter unten. Enige Module verwenden dennoch die Berechtigungsgruppe zur<br>Steuerung, ob Datensätze aller Nebenstellen oder nur von sich selbst sehen angezeigt werden. |
|                                       |                                                                                                    |
| NAT-Modus: Office                     | (Globale Einstellungen)                                                                                                    |
| NAT-Modus: Home-Office                | (Globale Einstellungen)                                                                                                    |
| NAT-Modus: Softphone                  | (Globale Einstellungen)                                                                                                    |
|                                       |                                                                                                    |
| Verschlüsselung: Office               | Beliebig                                                                                                    |
| Verschlüsselung: Home-Office          | Beliebig                                                                                                    |
| Verschlüsselung: Softphone            | Vorausgesetzt 🗸                                                                                                    |
|                                       |                                                                                                    |
| Parallele Gespräche deaktivieren      | Ja                                                                                                    |
| Nebenstellen-Typ                      | VoIP-Endgerät 🗸                                                                                                    |
| Nachrichtendienst-Empfänger           | Automatisch (Standard)                                                                                                    |
|                                       | [?] Hinweis: Definieren Sie das Endgerät, auf dem Sie Kurznachrichten empfangen möchten.<br>Automatisch bedeutet, dass Nachrichten auf alle Endgeräte gesendet werden.                                                                                                    |
| Individuelle Bandansage für Sprachbox | Ja                                                                                                    |
|                                       | [?] Bitte verwenden Sie den internen Zugriffspunkt 999 um die Bandansage für Nichterreichbarkeit aufzuzeichnen.                                                                                                    |
| Methode der Sprachbox                 | Sprachbox (Standard)                                                                                                    |
|                                       | r: mit desem Senaren kennen sie staat de sprachtek der Anrei Sechden lassen. Der verwendung der Opnen individuelle bandansage für<br>Sprachbox" wird erst nach Abspielen der Bandansage der Anruf beendet.                                                                                                    |
| Sprachbox Benachrichtigungen          | Aktiviert V                                                                                                    |
|                                       | [?] Auf Ihrem Endgerät wird eine neue Sprachboxnachricht signalisiert. Sie erhalten außerdem die Sprachnachricht via Email.                                                                                                    |

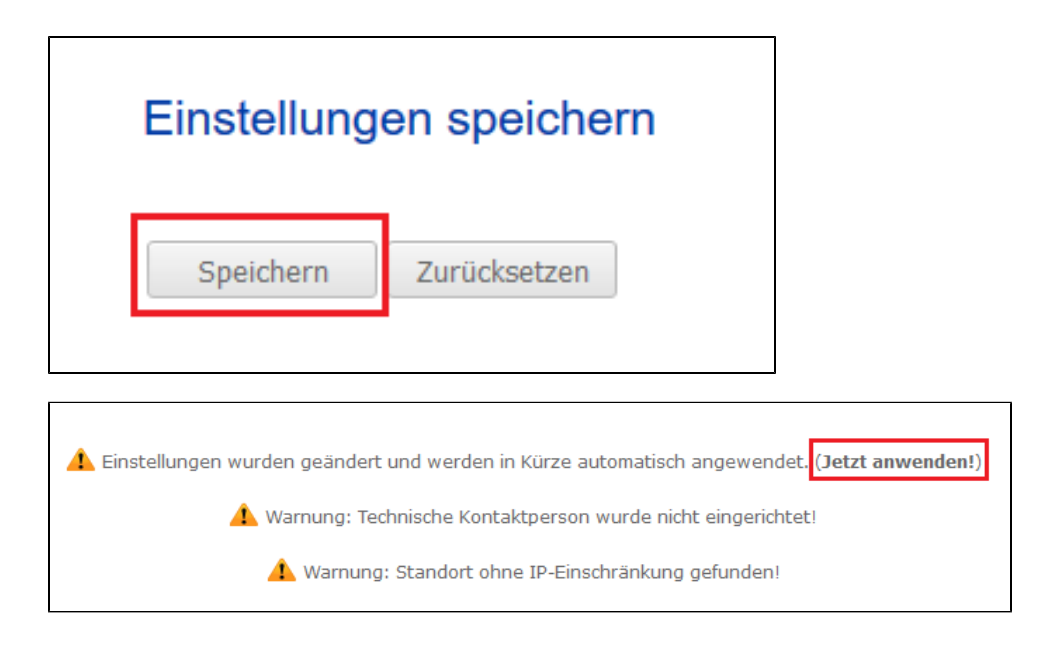

4. Nun kann die individelle Ansage über das Telefon der jeweiligen Nebenstelle aufgenommen werden HowTo: Nebenstellen- Sprachbox verwalten